# BUKU PANDUAN APLIKASI E-TJSP

etjsp.karanganyarkab.go.id BAPERLITBANG KARANGANYAR

0

# DAFTAR ISI

| DA | FTAR ISI                     |
|----|------------------------------|
| A. | Pengantar 3                  |
|    | 1. Browser                   |
| Β. | Menjalankan Aplikasi 3       |
|    | 1. Download Buku Panduan 4   |
|    | 2. Halaman Login 6           |
|    | 3. Daftar Akun Pengguna CSR7 |
|    | 4. Matrik 1                  |
|    | 4.1 Tambah Data9             |
|    | 4.2 Edit Data 11             |
|    | 4.3 Hapus Data 12            |
|    | 4.4 Cetak Data13             |
|    | 5. Matrik 2 15               |
|    | 5.1 Tambah Data 15           |
|    | 5.2 Edit Data 17             |
|    | 5.3 Hapus Data               |
|    | 5.4 Cetak Data19             |

## A. Pengantar

e-TJSP adalah sistem pelaporan berbasis online sistem yang akan digunakan oleh Perusahaan untuk melaporkan pelaksanaan kegiatan *Corporate Social Responsibility* (CSR) yang telah dilaksanakan dan pelaporan rencana kegiatan CSR kedepan.

Sebelum menggunakan aplikasi e-TJSP pastikan kompter anda dalam keadaan terhubung ke jaringan internet.

## 1. Browser

Ada berbagai macam browser yang dapat digunakan, anda dapat memilih sesuai yang anda sukai atau yang biasa anda pakai, disini kita mengunakan browser Google Chrome, dapat dilihat pada gambar dibawah ini,

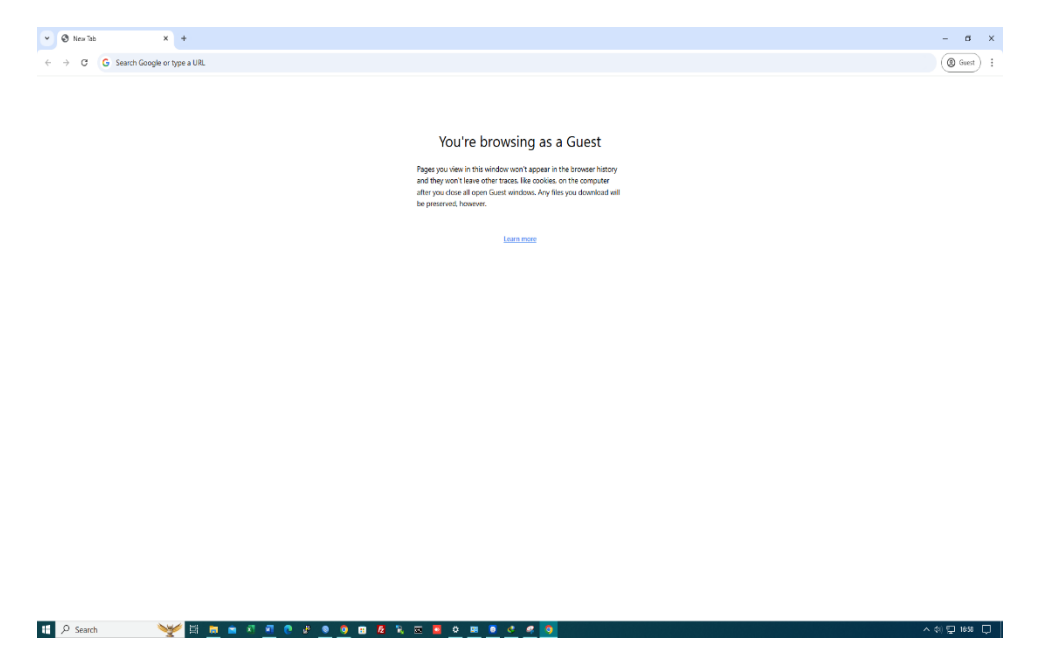

Gambar 1.1: Browser Google Chrome

## B. Menjalankan Aplikasi

Setelah browser terbuka masukkan atau ketik link berikut: <u>http://etjsp.karanganyarkab.go.id/</u> kemudian akan tampil halaman utama aplikasi e-TJSP seperti gambar dibawah ini,

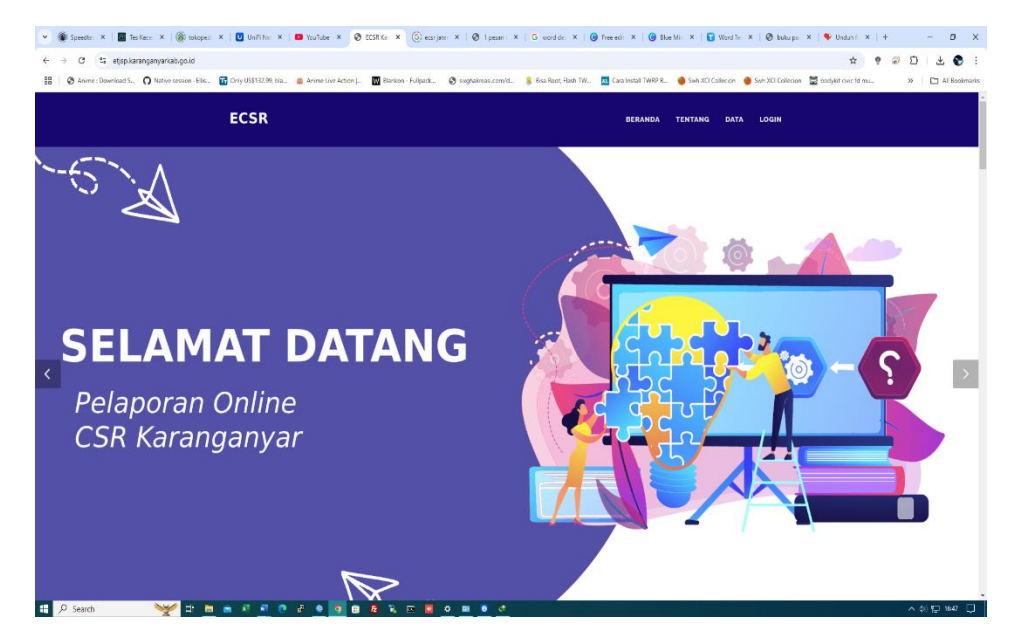

Gambar 1.2: Tampilan Awal Aplikasi e-TJSP

Pada halaman awal ini pengguna dapat mendownload buku panduan penggunaan aplikasi, Data dan masuk aplikasi sebagai Perusahaan atau Administrator. Berikut ini akan dijelaskan cara penggunaan dari aplikasi e-TJSP:

## 1. Download Buku Panduan

Pada halaman ini pengguna atau Perusahaan dapat mendownload buku panduan penggunaan aplikasi CSR yang telah disediakan pada website dengan cara sebagai berikut:

- a) pada halaman awal pilih menu Data
- b) pilih buku panduan,
- c) maka akan otomatis terdownload

## 2. Halaman Login

Pada halaman ini pengguna memasukkan username dan password, setelah itu akan diarahkan ke halaman selanjutnya sesuai hak akses masingmasing pengguna yang berbeda.

Berikut adalah cara akses halaman login:

- a) pada halaman awal pilih menu login
- b) akan tampil halaman login, masukkan username dan password
- c) setelah diisi klik Login

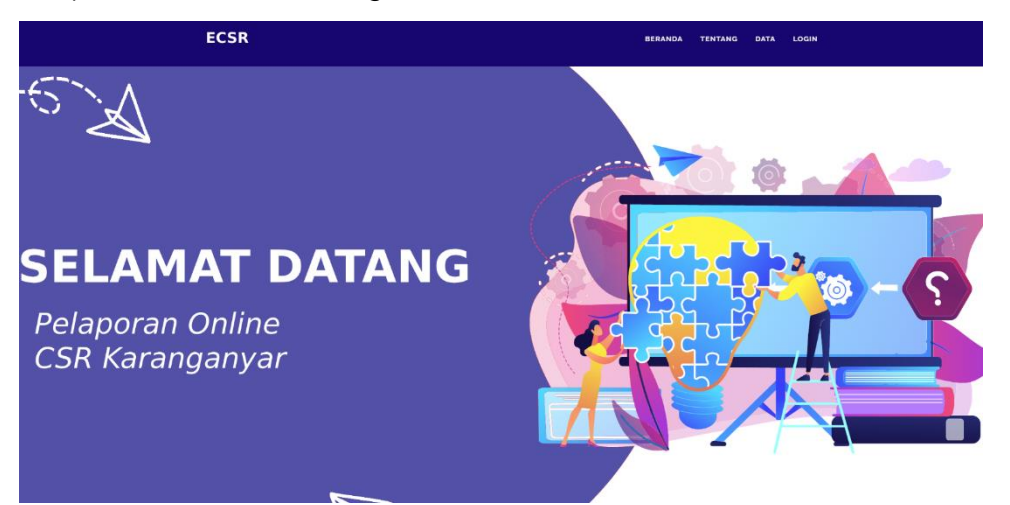

Gambar 1.3: Klik Login

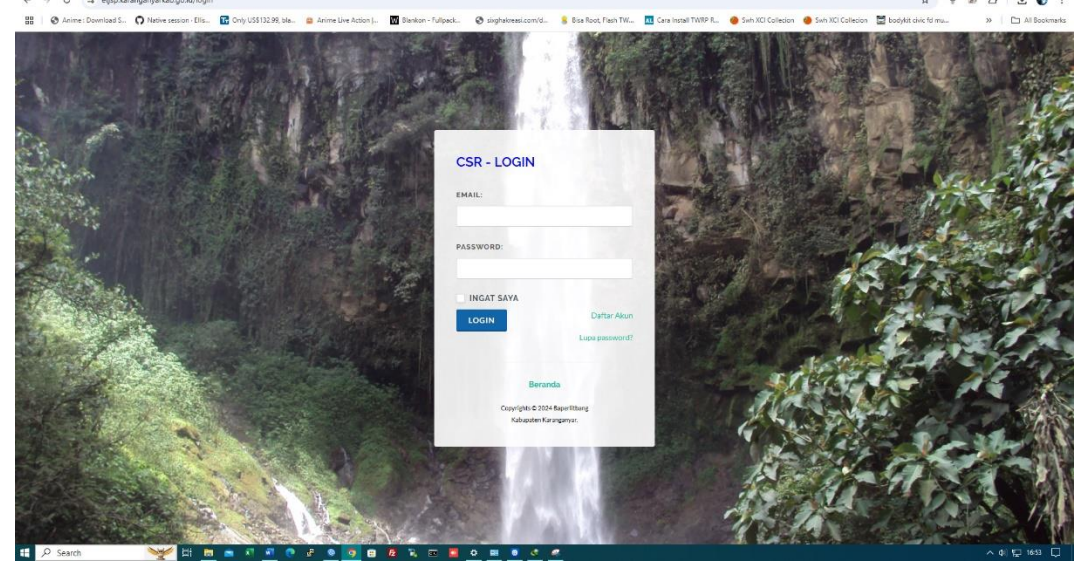

Gambar 1.4: Form Login

## 3. Daftar Akun Pengguna CSR

Pada halaman ini jika pengguna belum mempunyai akun maka diharuskan untuk mendaftar terlebih dahulu, Berikut adalah cara mendaftar akun di aplikasi e-TJSP:

- a) Sebelumnya siapkan dulu email aktif yang akan digunakan untuk mengakses aplikasi ini
- b) pada halaman awal pilih Login atau klik Daftar

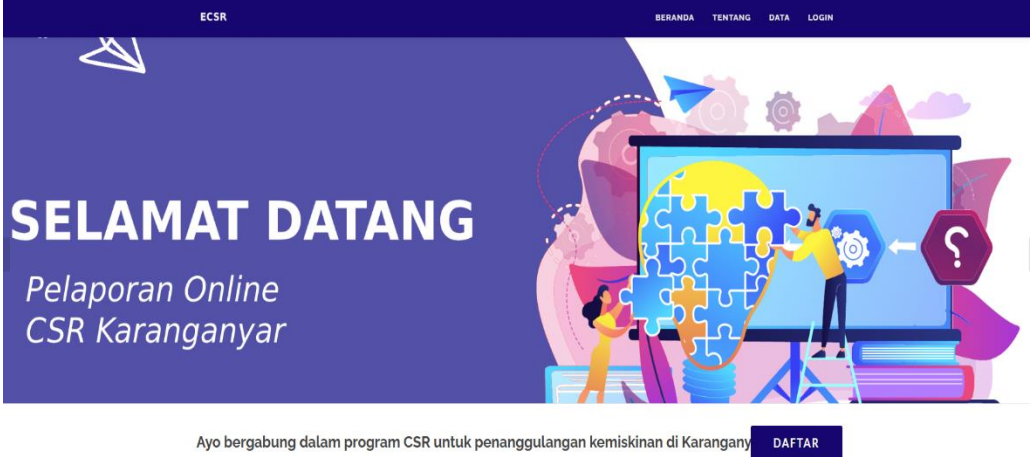

Gambar 1.5 Klik Login atau Daftar

c) atau bisa juga tampil halaman login, klik tombol Daftar Akun

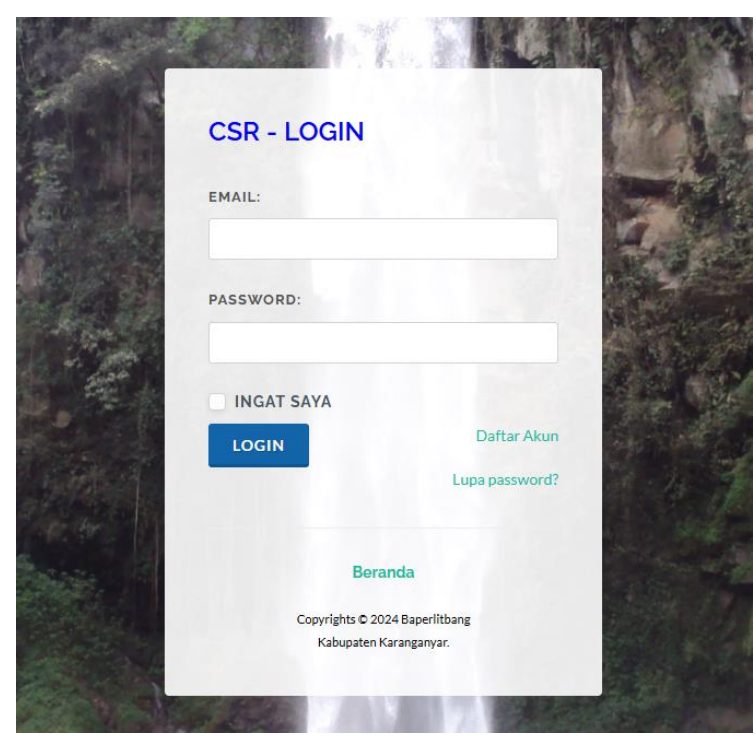

Gambar 1.6 klik Daftar Akun

# kemudian akan tampil form, isikan data pada form yang tersedia DAFTAR AKUN

| NAMA PERUSAHAAN       | DIREKTUR/PIMPINAN |
|-----------------------|-------------------|
| KECAMATAN             | KELURAHAN         |
| Pilih Kecamatan     • | Pilih Kelurahan   |
| JALAN                 | KODEPOS           |
| NOMOR TELEPON         | website           |
| EMAIL                 |                   |
| PASSWORD              | ULANGI PASSWORD   |
|                       |                   |

Gambar 1.7 Form daftar akun

- e) setelah selesai mengisi, klik Daftar Sekarang
- f) cek email yang sudah didaftarkan, akan ada email masuk verifikasi kemudian klik link untuk proses verifikasi
- g) setelah selesai email yang didaftarkan bisa digunakan untuk login

## 4. Matrik 1

Matrik 1 merupakan laporan yang berisi program/ kegiatan TJSP/ CSR yang sudah dilakukan pada tahun 2024 yang meliputi berbagai bidang.

Setelah berhasil login akan tampil halaman dashboard, selanjutnya akan masuk untuk melakukan pelaporan melalui aplikasi. Berikut ada beberapa fitur yang dapat dilakukan pada Matrik 1,

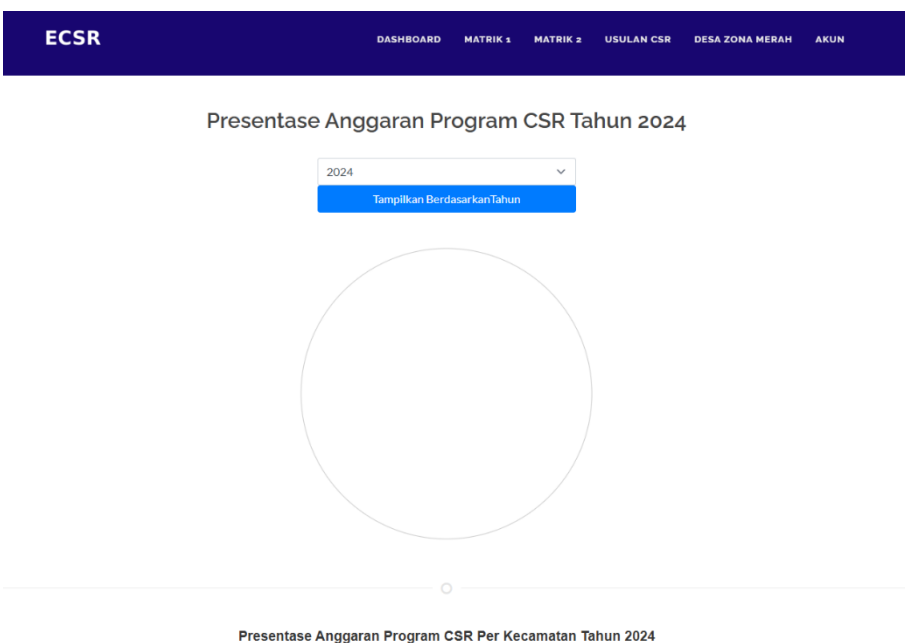

Presentase Anggaran Program CSR Per Kecamatan Tanun 2024

Gambar 1.8: Halaman Dashboard

## 4.1 Tambah Data

Berikut adalah cara menambah data pada Matrik 1:

- a) Setelah login berhasil, pilih menu Matrik 1
- b) akan masuk halaman matrik 1
- c) pilih tambah, akan tampil form pengisian
- d) isi semua form yang ada
- e) jika ada tambahan file yang lebih detail bisa dilampiran
- f) setelah semua terisi pilih submit
- g) data akan tersimpan otomastis dan tampil pada tabel Matrik 1

| ECSR                                                | DASHBOARD                    | MATRIK 1       | MATRIK 2     | USULAN CSR | DESA ZONA MERAH | AKUN     |
|-----------------------------------------------------|------------------------------|----------------|--------------|------------|-----------------|----------|
| MATRIK 1                                            |                              |                |              |            |                 | Matrix 1 |
| 2024 v Semua Bidang<br>Tambah Cetak PDF Cetak Excel | ~                            |                |              |            |                 |          |
| SHOW 10 ¢ ENTRIES                                   |                              |                |              |            | SEARCH:         |          |
| PROGRAM<br>PERUSAHAAN †; BIDANG †; BULAN †; TJSL    | I/KEGIATAN<br>P/CSR ↑↓ OUTPU | T/KELUARAN     | VOLUME       | ANGGARAN   | KECAMATAN 🏦 E   | DESA 🏦 🖡 |
|                                                     |                              | No data availa | ble in table |            |                 |          |
| Showing 0 to 0 of 0 entries                         |                              |                |              |            | Previou         | is Next  |
| 4                                                   |                              |                |              |            |                 |          |

Copyrights © 2024 All Rights Reserved by Baperlitbang Kabupaten Karanganya

Gambar 1.9: Pilih Tambah Matrik 1

| Pilih Bidang     |  |
|------------------|--|
| OKASI KEGIATAN : |  |
| KECAMATAN        |  |
| Pilih Kecamatan  |  |
| DESA/KELURAHAN   |  |
|                  |  |

KEGIATAN YANG SUDAH DILAKSANAKAN

OUTPUT

VOLUME

#### ANGGARAN (RP.)

Hanya tulis angka tanpa tanda (.) / (,)

#### KETERANGAN

| KETERANGAN                    |   |
|-------------------------------|---|
|                               |   |
| FILE PENDUKUNG (PDF) OPTIONAL |   |
| Choose File No file chosen    |   |
| TAHUN                         |   |
| 2024                          | ~ |
| BULAN                         |   |
| October                       | ~ |
| SAVE                          |   |

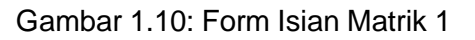

## 4.2 Edit Data

Berikut adalah cara megedit data jika ada kesalahan input atau kurang lengkap dalam pengisian pada Matrik 1:

- a) Pada halaman Matrik 1 terdapat tabel hasil input data
- b) Pilih data yang yang akan diedit
- c) pilih tombol edit, jika tidak muncul geser tabel Matrik 1 ke arah kanan
- d) akan tampil data yang akan diedit, isikan sesuai data yang benar
- e) setelah selesai klik submit untuk melakukan perubahan data
- f) otomatis akan tersimpan pada tabel Matrik 1

| -                      | a Recontract Russ   |        |                 | and and the        |           |            |                |                                                                                                    |
|------------------------|---------------------|--------|-----------------|--------------------|-----------|------------|----------------|----------------------------------------------------------------------------------------------------|
|                        |                     |        |                 |                    |           |            |                |                                                                                                    |
| IATAN<br>NG<br>AN<br>E | OUTPUTWEEUARAN      | VOLUME | ANGUARAN<br>Mel | RABUTWIEN          | кесамили  | 0654       | RETERARDAN     | Au                                                                                                    |
| ****                   |                     | 0      | 30.000.009      | KARUPAZEN<br>BUDRA | KUNEKARAN | SAMERICITO | 20 parga       |                                                                                                    |
| 114                    | (wordstanpkartonyck | 0      | 12,000,000      | igasusuten         | IRREATEDA | RMANOCENDS | where the 3020 | and the second second se |

Gambar 1.11: Klik edit Matrik 1

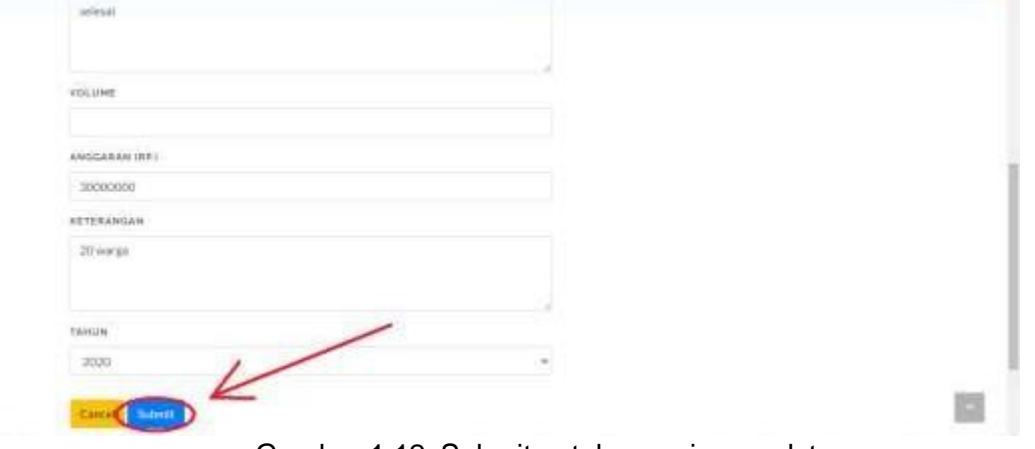

Gambar 1.12: Submit untuk menyimpan data

## 4.3 Hapus Data

Berikut adalah cara menghapus data jika ada kesalahan input atau data mau dihilangkan pada Matrik 1:

- a) Pada halaman Matrik 1 terdapat tabel hasil input data
- b) Pilih data yang yang akan dihapus
- c) pilih tombol hapus, jika tidak muncul geser tabel Matrik 1 ke arah kanan
- d) muncul notifikasi hapus data, pilih OK
- e) otomatis data akan terhapus pada tabel Matrik 1

| •17   |                                         | - |            |                              | 7                      | -         |                                     |                                                                                                    |
|-------|-----------------------------------------|---|------------|------------------------------|------------------------|-----------|-------------------------------------|----------------------------------------------------------------------------------------------------|
|       |                                         |   |            | -                            | laste 🚺 treat          |           |                                     |                                                                                                    |
|       | tertanuaria 502%                        | * | 23,230,000 | MONOOM<br>ANITAMEN           | GRIMENO                | Others    | illipetitur inscale<br>12000 peteri | a contra                                                                                                    |
| 24    | annai                                   | a | W0.000.000 | KABURATON<br>BANYAMBA        | WANGON                 | kawaadhe: |                                     |                                                                                                    |
|       | prevention an semilarity 100<br>patient | 9 | 12,000,000 | NORPHRATER<br>GRANIARREIGARA | PLANNAREJA.<br>KLAMPOK | SIRKADI   | orient desper<br>APROVAL            |                                                                                                    |
| taut. | mendantu anal 1046<br>Menger seksiak    |   | 210,000    | NUMEURATION<br>REDUCTION     | 9,00044                | 6046604   | intensi bolar<br>situber 2020       | B. 44950                                                                                                    |
|       |                                         |   |            |                              |                        |           |                                     | and the second second sec |

Gambar 1.13: Pilih data yang dihapus

## 4.4 Cetak Data

Berikut adalah cara mencetak data pada Matrik 1:

- a) Pada halaman Matrik 1 terdapat tabel hasil input data
- b) Pilih data yang akan dicetak, teedapat filter tahun dan bidang
- c) Pilih tahun dan bidang yang akan ditampilkan, lalu klik cari data
- d) Akan tampil data sesuai filter yang dipilih
- e) Klik cetak PDF jika ingin format file PDF, klik cetak excel jika ingin file dalam bentuk excel
- f) Data akan terdownload otomatis

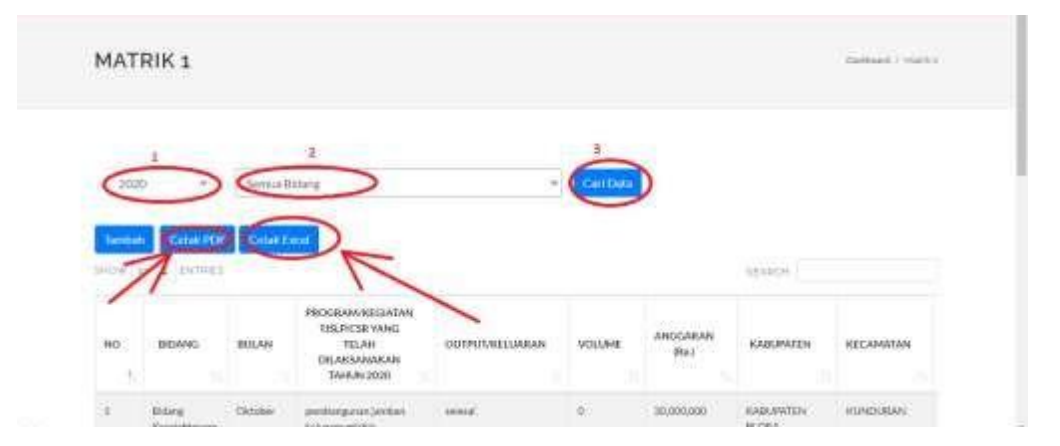

Gambar 1.14: cetak Matrik 1

| PROGRAM                       | PRINCEASE AND ADDRESS AND ADDRESS AND ADDR | TAMI TRUE TO ANALYSING PT THEIR PRO                                                                                                    | Print Print                                                                                                    | t al                                    | require the trees | AHU      | N 2020                      |
|-------------------------------|----------------------------------------------------------------------------------------------------|----------------------------------------------------------------------------------------------------|----------------------------------------------------------------------------------------------------|-----------------------------------------|-------------------|----------|-----------------------------|
| attivite a                    | H I                                                                                                    | ARABI TO BELLEVILLE                                                                                                    |                                                                                                    |                                         |                   | + 3653   | RETERATION                  |
| Rolang Kemperinsia Iroad      | - Description of American Street                                                                                                    |                                                                                                    |                                                                                                    | N                                       |                   | 1010     | Saap                        |
| Paletain                      | - Beyleries - Densed States                                                                                                    |                                                                                                    | + man                                                                                                    | 1                                       |                   | HDCE1068 | almatines 2020              |
| Balang Information            | I manufacture in the second second se | and the second large large lar | and Land                                                                                                    | Landscher .                             |                   | EAH:     | ordenia Inslan Jäht<br>2020 |
| National Print Print of State | 1.40                                                                                                    | Total and have                                                                                                    |                                                                                                    | La carriga                              |                   | 5703     | onie-se simple bi           |
| Robing Designation            |                                                                                                    |                                                                                                    | 0.67                                                                                                    |                                         | 12                | in .     | differ disc impails         |
| 1                             |                                                                                                    |                                                                                                    | and the second second s |                                         |                   | -        | 11000 Johns                 |
|                               |                                                                                                    |                                                                                                    | Paper sint                                                                                                    | (FAL)                                   |                   | 1        |                             |
|                               |                                                                                                    |                                                                                                    | 0.15223.5124.1.1                                                                                                    |                                         |                   |          |                             |
|                               |                                                                                                    |                                                                                                    |                                                                                                    |                                         |                   |          |                             |
|                               |                                                                                                    |                                                                                                    | Pages per shart                                                                                                    | 1                                       | 2                 |          |                             |
|                               |                                                                                                    |                                                                                                    | Pages per sheet                                                                                                    | ji.                                     |                   |          |                             |
|                               |                                                                                                    | <i>x</i>                                                                                                    | Pages per shaet                                                                                                    | t.<br>Guites                            | •                 |          |                             |
|                               |                                                                                                    | af .                                                                                                    | Pages per shaet<br>Marges                                                                                                    | 1<br>Carber                             |                   |          |                             |
|                               |                                                                                                    | đ                                                                                                    | Pagei per stant.<br>Margus<br>Toate                                                                                                    | t<br>Curter<br>Defail                   | •                 |          |                             |
|                               | 1                                                                                                    | #                                                                                                    | Pagei jer skeit<br>Mergen<br>Trav                                                                                                    | L<br>Curton<br>Default                  | •                 |          |                             |
|                               |                                                                                                    | <u></u>                                                                                                    | Page per shart<br>Mergen<br>State<br>Spinne                                                                                                    | k<br>Cuttors<br>Totfout                 | -<br>-<br>-       |          |                             |
|                               |                                                                                                    | đ                                                                                                    | Page per class                                                                                                    | 1<br>Cuttom<br>Default<br>Propose and A | -                 |          |                             |

Gambar 1.15: Cetak PDF

| $\begin{array}{cccccccccccccccccccccccccccccccccccc$                                                                                                    | (i) (i) (ii) (2) (2) (and a constrainty of the second second s | Nyler Com                                                                                                    | her- Mert-                                                  |
|----------------------------------------------------------------------------------------------------|----------------------------------------------------------------------------------------------------|----------------------------------------------------------------------------------------------------|-------------------------------------------------------------|
| 1 K                                                                                                    | - C                                                                                                    |                                                                                                    | THE .                                                       |
| CORANE/KERNATAN F.RUP/CSR YANE TELAH DRUKSANAN<br>FTIRTA NEMALANA KRADI                                                                                     | LINE TAHLIN 2018                                                                                                    |                                                                                                    |                                                             |
| HOWNS                                                                                                    | PROGRAM/REGISTAN TILLIYESE SAND TILAN DRAKSAN KAAN TANUN 2020                                                                                                    | OUTFUT/IOCLUMINAN                                                                                                    | THE AMOUNT                                                  |
| L Bildarg Svengel filman Soo af<br>2 Bildarg Clafreige, Seri, Budrye Her Perkimuta<br>4 Bildarg Frenderikan<br>4 Bildarg Penderikan<br>5 Bildarg Penderikan | pentanggunan jamaa kanangamaan<br>pentangkanggunan pada tang tang tang<br>pentangkanggunan pada tang tang tang tang tang<br>pentang tang tang tang tang tang tang tang                                                                                                    | menal<br>mendalangkan banyak penungkung<br>mendalangkan banyak penungkung<br>pengalanan semisako 300 paket<br>terdekana 1875 | 0 31.000.00<br>0 310.000.00<br>0 310.000.00<br>0 312.000.00 |
|                                                                                                    |                                                                                                    | 120000000                                                                                                    | 2000                                                        |
|                                                                                                    |                                                                                                    | 1                                                                                                    |                                                             |
|                                                                                                    |                                                                                                    |                                                                                                    |                                                             |
|                                                                                                    |                                                                                                    |                                                                                                    |                                                             |
|                                                                                                    |                                                                                                    |                                                                                                    |                                                             |

Gambar 1.16: Cetak Excel

## 5. Matrik 2

Matrik 2 merupakan laporan yang berisi program/ kegiatan TJSP/ CSR yang akan dilakukan pada tahun barikutnya yang meliputi berbagai bidang.

Setelah berhasil login akan tampil halaman dashboard, selanjutnya akan masuk untuk melakukan pelaporan melalui aplikasi. Berikut ada beberapa fitur yang dapat dilakukan pada Matrik 2,

## 5.1 Tambah Data

Berikut adalah cara menambah data pada Matrik 2:

- a) Setelah login berhasil, pilih menu Matrik 2
- b) akan masuk halaman matrik 2
- c) pilih tambah, akan tampil form pengisian
- d) isi semua form, kemudian pilih submit
- e) data akan tersimpan otomastis dan tampil pada tabel Matrik 2

| ECSR                                                                                 | DASHBOARD                          | MATRIK 1                  | MATRIK 2   | USULAN CSR    | DESA ZONA MERAH  | AKUN           |
|--------------------------------------------------------------------------------------|------------------------------------|---------------------------|------------|---------------|------------------|----------------|
| MATRIK 2                                                                             |                                    |                           |            |               |                  | Matrik 2       |
| 2024     Semua Bidang       Tambah     Cetak PDF       Cetak Excel       SHOW     10 | ~                                  |                           |            |               | SEARCH:          |                |
| PERUSAHAAN 🏦 BIDANG 🏦 RENCANA PROGRAM/KEGIAT                                         | TAN TJSLP/CSR ↑↓<br>No data avail: | ANGGARAN<br>able in table | I ↑↓ KECAM | iatan î↓ desa | î↓ Keterangan î↓ | <b>Aksi</b> ↑↓ |
| Showing 0 to 0 of 0 entries                                                          |                                    |                           |            |               | Previou          | s Next         |

Gambar 1.17: Pilih tambah Matrik 2

| В | D | A | Ν | G |
|---|---|---|---|---|
|   |   |   |   |   |

Pilih Bidang 🔹

LOKASI KEGIATAN :

| KECAMATAN            |   |
|----------------------|---|
| Pilih Kecamatan      | * |
| DESA/KELURAHAN       |   |
| Pilih Desa/Kelurahan | * |

RENCANA KEGIATAN YANG AKAN DILAKSANAKAN

| ANGGARAN (RP.)                          |  |
|-----------------------------------------|--|
| Hanya tulis angka tanpa tanda (.) / (,) |  |
| ETERANGAN                               |  |
|                                         |  |
|                                         |  |
|                                         |  |
| AHUN                                    |  |
| 2024                                    |  |

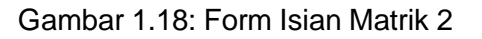

## 5.2 Edit Data

Berikut adalah cara megedit data jika ada kesalahan input atau kurang lengkap dalam pengisian pada Matrik 2:

- a) Pada halaman Matrik 2 terdapat tabel hasil input data
- b) Pilih data yang yang akan diedit
- c) pilih tombol edit, jika tidak muncul geser tabel Matrik 2 ke arah kanan
- d) akan tampil data yang akan diedit, isikan sesuai data yang benar
- e) setelah selesai klik submit untuk melakukan perubahan data
- f) otomatis akan tersimpan pada tabel Matrik 2

|    | шолы                                 | RENEXAN<br>FEOGLAMMACDUROW<br>THEFTCSE WARG AND<br>DE ARGANISANI<br>DAALMI 2021 | WIGLEROM<br>IRc( | KAROPATEH              | PECKANATON                | 054            | HERMOLAN                                                       | ANSI                                                                                                    |  |
|----|--------------------------------------|---------------------------------------------------------------------------------|------------------|------------------------|---------------------------|----------------|----------------------------------------------------------------|----------------------------------------------------------------------------------------------------|--|
| 14 | Mining<br>Feedblase                  | permangunar had andt.<br>grad och Gene                                          | #10.000.000      | KARDINGEN<br>WIZHDGEN  | Addressore's              | анажкам        | eggender:18<br>stratige:                                       |                                                                                                    |  |
| 4  | Reinig<br>Fecdelleri                 | barraan jarahid bar<br>merenjar calatri most-st                                 | 31,000,000       | KISA<br>PENNEDHEAN     | maaatinii.oon<br>Tireetti | etatuit        | oomorggyi kén<br>Sel isanarsona<br>Sasaketer produ<br>Silvarga | a sets                                                                                                    |  |
| a. | Alleng<br>Units<br>Manadel<br>Rahvat | programming gare (Added                                                         | 334.445          | BOURSHITCH             | чиндиаль                  | -CERMINEN      |                                                                |                                                                                                    |  |
| 4  | Diritme<br>Nache scarter             | ap-man 201                                                                      | 30.000           | KARUPETEN<br>MARTINARE | NAMES !                   | HERMAN         | -                                                              | 10000<br>10000                                                                                                    |  |
| 0  | Altere                               | palatha (Ameri 500 km                                                           | 995.000          | KABUNITZH-             | JATKAMARAS                | heaterplanetse | -                                                              | and the second second se |  |

Gambar 1.19: Klik edit Matrik 2

| recting and local t       |   |  |  |
|---------------------------|---|--|--|
| 25000000                  |   |  |  |
| attraction .              |   |  |  |
| argamentari/SR percentari |   |  |  |
|                           |   |  |  |
|                           |   |  |  |
| 14.0.5.0                  | / |  |  |
| 2003                      |   |  |  |

Gambar 1.20: Submit untuk menyimpan data

## 5.3 Hapus Data

Berikut adalah cara menghapus data jika ada kesalahan input atau data mau dihilangkan pada Matrik 2:

- a) Pada halaman Matrik 2 terdapat tabel hasil input data
- b) Pilih data yang yang akan dihapus
- c) pilih tombol hapus, jika tidak muncul geser tabel Matrik 2 ke arah kanan
- d) muncul notifikasi hapus data, pilih OK
- e) otomatis data akan terhapus pada tabel Matrik 2

| NO<br>+. | BEMME                                  | RENCANA<br>PROGRAM/REGUTAN<br>TRUCS ST WING AGAN<br>DRUASSANAAGAN<br>TABAN 3021                                                                                                    | ANGCARUA<br>Rei | NAMONITON                 | RECOMMEND         | 085A        | RETERANCIAN                                                          | 145            |
|----------|----------------------------------------|----------------------------------------------------------------------------------------------------|-----------------|---------------------------|-------------------|-------------|----------------------------------------------------------------------|----------------|
| ii j     | Dding<br>Pendidian                     | an thangs for the basis<br>along the beat                                                                                                    | 255,000,000     | AMUNATIN<br>WORDER        | MMM/GGUNTO        | OLIVERANNAN | anggat an dari CDR<br>gan alabaan                                    |                |
| i.       | Biting<br>Peddidion                    | teritar profitiber<br>residuat venis child-19                                                                                                    | 31,010,000      | KUTA<br>TEKALONGAN        | PEOLONGAN<br>TMUR | HE00        | manungga läha<br>dari keinantartan<br>kelentatan uthan<br>900 waxiga | anne.<br>Ranne |
| 2        | Ordera<br>Usana<br>Giurconi<br>Salayat | pergentiangue (MARM                                                                                                    | 324,445         | SARUPHTEN<br>BOURADISCARA | vergalaja         | NUMBER      | selecui"                                                             |                |
| 6        | Bibeg<br>Robertoter                    | allymanes 3001                                                                                                    | 10000           | KABUPATCHI<br>BARTYUWAR   | 899940            | HENGARTI    | acas)                                                                | E HARRIS       |
|          | Giana .                                | UNIVERSITY OF A DESIGNATION OF A DESIGNATION OF A DESIGNA | 300,000         | KABURITEH                 | UTLANNIG.         | MARGRERNA   | -                                                                    | Service State  |

Gambar 1.21: Pilih data yang dihapus

## 5.4 Cetak Data

Berikut adalah cara mencetak data pada Matrik 2:

- a) Pada halaman Matrik 2 terdapat tabel hasil input data
- b) Pilih data yang akan dicetak, teedapat filter tahun dan bidang
- c) Pilih tahun dan bidang yang akan ditampilkan, lalu klik cari data
- d) Akan tampil data sesuai filter yang dipilih
- e) Klik cetak PDF jika ingin format file PDF, klik cetak excel jika ingin file dalam bentuk excel
- f) Data akan terdownload otomatis

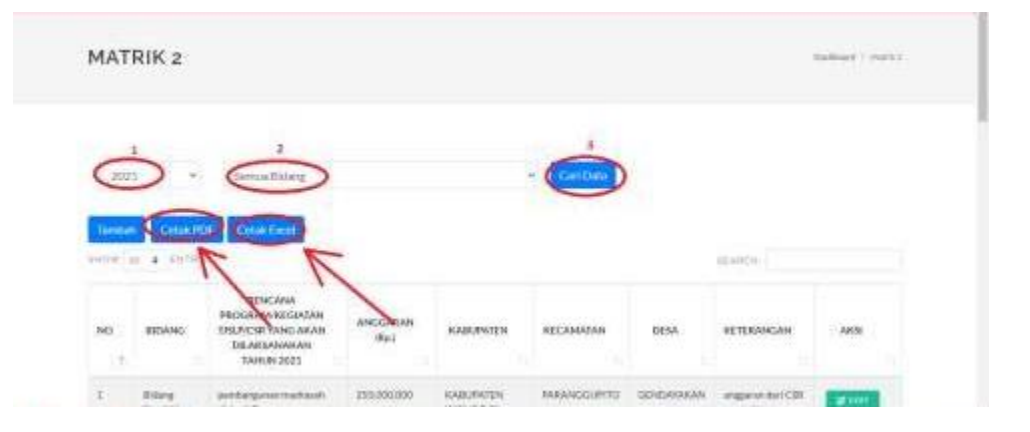

Gambar 1.22: cetak Matrik 2

| Production     Image: Second second sec | PKOGKAN<br>Bass     maximum control and an and an an an an an an an and an an and an an an an an an an an an an an an a                                                                                                    | HDOCD IN                                                                                                    | PROGRAMME CAREAN TIM, PERMITANG AN STANDARD STANALAS PT TIMTE PRIMA AND                                                                                                    | 12 E 2                                          |                                                                                                    | 1111 1 2021  |
|----------------------------------------------------------------------------------------------------|----------------------------------------------------------------------------------------------------|----------------------------------------------------------------------------------------------------|----------------------------------------------------------------------------------------------------|-------------------------------------------------|----------------------------------------------------------------------------------------------------|--------------|
| ERG/S0     Image: Image:  | E BRASE<br>Debig Medidas<br>Debig Medidas<br>Debig Medida | PROGRAM                                                                                                    |                                                                                                    | Price                                           | i stani of paper                                                                                        | MIC 8 2021   |
|                                                                                                    |                                                                                                    | IRANG<br>Delay Techtean<br>Datag Pechtiaga<br>Kalag Cent Danasi Racje<br>Datag Schwerne<br>Mang Ostmang, Data Datae<br>Datag Ostmang, Data Datae<br>Datag Ostman, Datae<br>Datag Ostman, Data<br>Datag Ostman, Data<br>Datag Ostman, Data<br>Datag Ostman, Data<br>Datag Ostman, Data<br>Datag Ostman, Data<br>Datag Ostman, Data<br>Datag Ostman, Data<br>Datag Ostman, Data<br>Datag Ostman, Data<br>Datag Ostman, Data<br>Datag | Application         Application         Application | Definition<br>Pages<br>Copies<br>Lapor<br>Lapor | <ul> <li>An construction or a</li> <li>An a</li> <li>Statement</li> <li>Statement</li> <li>a</li> </ul> | ALTERATOR OF |
|                                                                                                    |                                                                                                    |                                                                                                    | <i>•</i>                                                                                                    |                                                 |                                                                                                    |              |

## Gambar 1.23: Cetak PDF

| CE II TO IT I ANALANDIT IOMACA                                                                                                    | Stand. (3) (Comparison of the Stand                                                                                                    |                                             | Ť (11. –                                                                                                    |                                 |
|----------------------------------------------------------------------------------------------------|----------------------------------------------------------------------------------------------------|---------------------------------------------|----------------------------------------------------------------------------------------------------|---------------------------------|
| A Cor.<br>Rector - Rector - Rect | $ \begin{array}{ c c c c c } \hline c = 0 & c & \hline \\ \hline c = 0 & c & c & \hline \\ c & c & c & c & c & c & c & c & c & c$                                                                                                    | No. 1                                       | Santan - Ay A<br>Su-<br>Car-<br>Car-<br>Cars-<br>Su-<br>Su-<br>Su-<br>Su-<br>Su-<br>Su-<br>Su-<br>Su-<br>Su-<br>Su    |                                 |
| $(2, -\gamma) = (2, -\omega) \int_{T} - \sin \alpha \cos 2\pi i \eta$                                                                                                    |                                                                                                    |                                             |                                                                                                    |                                 |
|                                                                                                    | E.                                                                                                    |                                             | 1 i i i i i i i i i i i i i i i i i i i                                                                               |                                 |
| 1 REVICENA PROGRAM/VOGATAN TULLPICSR WARG TELEN DR                                                                                                    | LARSANAKAN TAIKIN 3000                                                                                                    |                                             |                                                                                                    |                                 |
| The second                                                                                                    | CONSISTENT AND A CONSISTENCE AND A CONSISTENCE                                                                                                    | ****                                        | - NARSAINN                                                                                                    | -                               |
| 1 Mdarg Perstulbar                                                                                                    | pertheliguean metalam denyah Dese                                                                                                    | 200.080.008                                 | ARRITATION WONDOWL                                                                                                    | 1989                            |
| <ol> <li>2 Solarg Pendulkan</li> <li>5 Solarg Updia Derevis Rakust</li> </ol>                                                                                                    | Bandhaan persikitikan noomitjaat yaksin poyvil UT<br>pengembangan sikitiki                                                                                                    | 34.899,000<br>134,445                       | SUTA PERAUDAHAN<br>KABUPATEN BANJARNEDARA                                                                             | IPEXA<br>MAN                    |
| A Statung Vorlanstein     Statung Oornogis, Sant, Rudique Ber Partenado     Statung Oornogis, Sant, Rudique Ber Partenado     Titulang Oornogis, Sant, Rudique Ber Partenado                                                                                                    | erik sompania 2001<br>policitaria (ARA M 2000)<br>policitaria (ARA M 2000)<br>policitaria (ARA M 2000)<br>policitaria (ARA Social Social Social Social Social Social Social<br>policitaria (ARA Social Social | 12.000<br>900.000<br>900.000<br>900.191.000 | ALBURATCH SHAMONAS<br>ALBURATCH SHAMONAS<br>ALBURATCH HARANSANNAS<br>ALBURATCH SHAMANSANNAS<br>ALBURATCH SHAMANSANNAS | AAVA<br>.411<br>.1014<br>11,014 |
| <ol> <li>Bildung Glannaga, Sant, Badase dari Parsenata</li> <li>Bildung Glannaga, Sant, Badase dari Parsenata</li> <li>Bildung Glannaga, Sant, Badase dari Parsenata</li> </ol>                                                                                                    | Petitiong.com/jentwit                                                                                                    | <sup>5</sup> 8.300.000                      | AABURATON PURBAUNDIGA                                                                                                 | HOR                             |
| (7<br>16<br>15<br>19<br>10<br>10<br>10<br>10<br>10<br>10<br>10<br>10<br>10<br>10<br>10<br>10<br>10                                                                                                    | 1.47                                                                                                    |                                             |                                                                                                    |                                 |

Gambar 1.24: Cetak Excel